## 電腦更新與防毒軟體手動掃瞄操作圖示

\*\*請老師們依圖示步驟同步進行「電腦作業系統更新(修補電腦漏 洞)」檢查、「防毒軟體版本更新」與「病毒掃瞄」。104.11.12

| <b>→ 、</b> |                                                    |          |   |    |              |   |
|------------|----------------------------------------------------|----------|---|----|--------------|---|
|            | (eset) NOD32 ANTIVIRUS 8                           |          |   |    |              |   |
|            | ✓ 最嚴格的防護                                           |          |   |    |              |   |
|            | 經常使用<br>→ 首頁<br>→ 統計                               |          |   |    |              |   |
|            | 暂時停用防護     進階設定     防護記錄檔案                         |          |   |    |              |   |
|            | <b>開啟 ESET NOD32 Antivirus 8</b><br>重設視窗配置<br>啟動產品 | <u>ן</u> |   |    |              |   |
|            | 關於                                                 | 5        | 4 | 8  | 0            |   |
|            |                                                    | ۵        |   | 88 |              | 0 |
|            |                                                    | DB       |   | 0  | w            | ۵ |
|            |                                                    | 9        | 6 |    |              |   |
|            |                                                    |          |   | 自訂 |              |   |
|            |                                                    |          |   |    | <del>1</del> | • |

| ESET NOD32 Antivirus    |                                                                |                                                    |  |  |  |
|-------------------------|----------------------------------------------------------------|----------------------------------------------------|--|--|--|
| (eset) NOD32 ANTIVI     | RUS 8                                                          | ▼ ▼                                                |  |  |  |
|                         | $\Box'$                                                        | 000                                                |  |  |  |
| 🚹 首頁 🛛 🖸 🕄              | ✓ 最                                                            | 嚴格的防護                                              |  |  |  |
| 🝳 電腦掃描                  |                                                                |                                                    |  |  |  |
| 🧭 更新                    | 作業系統不是最                                                        | 新的                                                 |  |  |  |
| 🔅 設定                    | 此電腦沒有安裝所有可用的作業系統更新。請透過「Windows 更新」服務安裝缺少的更<br>新。如需相關資訊,請按一下這裡。 |                                                    |  |  |  |
| 💥 工具                    | 經常使用                                                           | ③ 執行智慧型掃描                                          |  |  |  |
| ? 說明及支援                 |                                                                | ● 統計                                               |  |  |  |
| -                       |                                                                | 7 ESET Social Media Scanner<br>🏟 啟用玩家模式            |  |  |  |
|                         | 基本概觀                                                           | 授權的有效期限至: 2017/1/24                                |  |  |  |
|                         |                                                                | ESET NOD32 Antivirus 狀態: 防護作用中,沒有正在使用系統<br>資源的背景工作 |  |  |  |
| ENJOY SAFER TECHNOLOGY* |                                                                |                                                    |  |  |  |

## 二、若出現1的畫面,請「先」執行1作業系統更新。若無,請直接執行2

三、執行系統更新

| e ESET NOD32 Antivirus                   |                                                                                                    | – <b>–</b> X |
|------------------------------------------|----------------------------------------------------------------------------------------------------|--------------|
| (eset) NOD32 AI                          | NTIVIRUS 8                                                                                                    | ✓ -          |
| <ul> <li>▲ 首頁</li> <li>Q 電腦掃描</li> </ul> | ■ ↓ 最嚴格的防護                                                                                                    |              |
| <ul> <li>更新</li> <li>議案 設定</li> </ul>    | <b>作業系統不是最新的</b><br>此電腦沒有安裝所有可用的作業系統更新。請透過「Windows 更新」服務安裝缺2<br>新。如需相關資訊,請按一下這裡。                                                                                                    | 少的更          |
| 💥 Iļ                                     | 条統更新<br>可用的更新總數: 36                                                                                                    | ? ×          |
| ? 說明及支援<br>ENJOY SAFER TECHNOLO          | 名稱         規題           KB3097877 : Windows 7 安全性更新         重;           Microsoft .NET Framework 4.5.2 升級語言要件 (KB2901983)         建設           KB3080079 : Windows 7 更新         選診           Windows 桌面版 7.3 専用 Skype 選用更新 (kb2876229)         選訴           丹麥文語言案件 - Windows 7 Service Pack 1 (KB2483139)         選診           成文語言案件 - Windows 7 Service Pack 1 (KB2483139)         選診           東京東京支語言案件 - Windows 7 Service Pack 1 (KB2483139)         選診           京銀兵西亞文語言案件 - Windows 7 Service Pack 1 (KB2483139)         選診           匈牙利文語言案件 - Windows 7 Service Pack 1 (KB2483139)         選診           生耳其文語言案件 - Windows 7 Service Pack 1 (KB2483139)         選診           老爾維亞文 (拉丁) 語言案件 - Windows 7 Service Pack 1 (KB2483139)         選診           希伯來文語言案件 - Windows 7 Service Pack 1 (KB2483139)         選診           希伯來文語言案件 - Windows 7 Service Pack 1 (KB2483139)         選診           希伯來文語言案件 - Windows 7 Service Pack 1 (KB2483139)         選診           希伯來文語言案件 - Windows 7 Service Pack 1 (KB2483139)         選診           希伯來文語言案件 - Windows 7 Service Pack 1 (KB2483139)         選診           希伯文言言案件 - Windows 7 Service Pack 1 (KB2483139)         選診           希伯文言言案件 - Windows 7 Service Pack 1 (KB2483139)         選診           希伯文言言案件 - Windows 7 Service Pack 1 (KB2483139)         選診           第二文言言案件 - Windows 7 Service Pa |              |
|                                          | 執行条統更新(R)                                                                                                    |              |

四、安裝作業系統更新(安裝過程請依會面指示操作,可能需要新啟動電腦。 重新啟動後再依前述步驟操作一遍)

## Windows Update

|                                                                                                    |  | 安裝您電腦的更新<br>2個重要更新可以使用<br>34個選用的更新可以使用 | 已選取1個重要更新,2 | .1 MB<br>安裝更新(1) |
|----------------------------------------------------------------------------------------------------|--|----------------------------------------|-------------|------------------|
| 最近的更新檢查: 今天 上午 07:48<br>已安裝更新: 2015/11/11 下午 04:50。 檢視更新記錄<br>接收更新: 從 Microsoft Update 接收適用於 Windows 與其他產品的更! |  |                                        |             |                  |

## 五、檢查防毒軟體版本更新

| ESET NOD32 Antivirus    |               |                            |    |                       |  |  |
|-------------------------|---------------|----------------------------|----|-----------------------|--|--|
| CESET NOD32 ANTIVIRUS 8 |               |                            |    |                       |  |  |
|                         |               | Ţ                          | 見新 |                       |  |  |
| 1 首頁                    | <b>(2)</b> 病毒 | 厚資料庫是最新狀態 ❶                |    |                       |  |  |
| 電腦掃描                    | ✓ 不需<br>上一    | 要更新 - 病毒資料庫為最新狀態<br>次成功更新: | 2  | 015/11/13 上午 07:31:44 |  |  |
| 🧭 更新 🖌                  | 病毒            | 資料庫版本:                     | 1  | 2559 (20151112)       |  |  |
| 🌞 設定                    |               |                            |    |                       |  |  |
| 💥 Iļ                    |               | 已更新                        |    |                       |  |  |
| ? 說明及支援                 |               | 裝的版本: 8.0.319.1<br>檢查更新    |    |                       |  |  |
|                         |               |                            |    |                       |  |  |
|                         |               |                            |    |                       |  |  |
|                         |               |                            |    |                       |  |  |
| ENJOY SAFER TECHNOLOGY™ |               |                            |    |                       |  |  |

六、請務必檢查是否「產品更新」是否為「最新狀態」,再執行上方病毒資料庫 的更新。

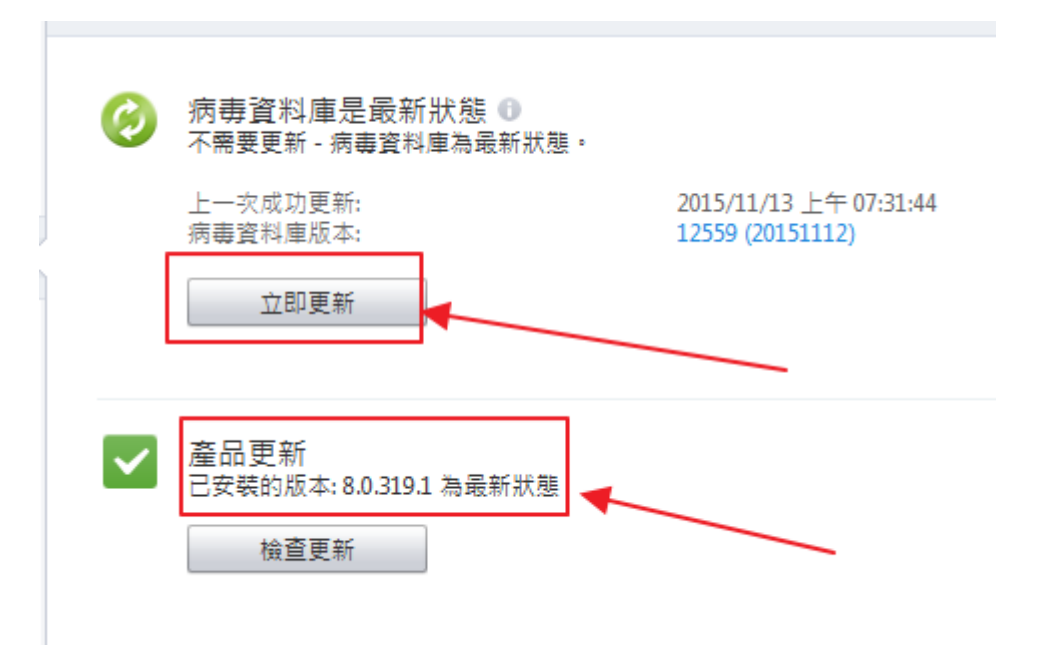

七、更新完畢,請手動執行「電腦掃瞄」/「智慧型掃瞄」。若一切正常,即可 關機或繼續放心使用。

| e ESET NOD32 Antivirus                |        |                                  |                                                                                                  | ^  |  |
|---------------------------------------|--------|----------------------------------|--------------------------------------------------------------------------------------------------|----|--|
| (CENT) NOD32 AN                       | ITIVIR | US 8                             |                                                                                                  | ]- |  |
|                                       |        | 電腦掃描                             |                                                                                                  |    |  |
|                                       |        |                                  |                                                                                                  |    |  |
| 🔇 電腦掃描                                |        | Ŝ                                | 智慧型掃描】 Ⅲ ×                                                                                       |    |  |
| 🤣 更新                                  |        |                                  | 已發現的威脅: 0<br>已清除的物件: 0<br>掃描: C.\eic\docnet\formbinder\help\autoexamxml\img\sfc.gif<br>在新視窗中開設掃描 |    |  |
| 設定                                    |        |                                  | ③ 電腦在全部掃描後不進行處理 マ                                                                                |    |  |
| <ul> <li>工具</li> <li>説明及支援</li> </ul> |        | Q                                | 智慧型掃描<br>本機磁碟掃描                                                                                  |    |  |
|                                       |        | R                                | 可移除的媒體掃描<br>掃描 USB、DVD、CD 和其他可移除的<br>媒體                                                          |    |  |
|                                       |        | <mark>≌</mark> 掃描<br><b>券</b> 電腦 | 當防護記錄<br>當掃描設定                                                                                   |    |  |